## วิธีการลงทะเบียนขอรหัสผ่าน ระบบ กยศ.มหาวิทยาลัย

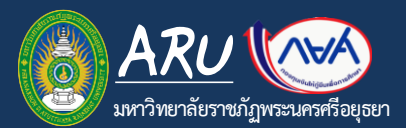

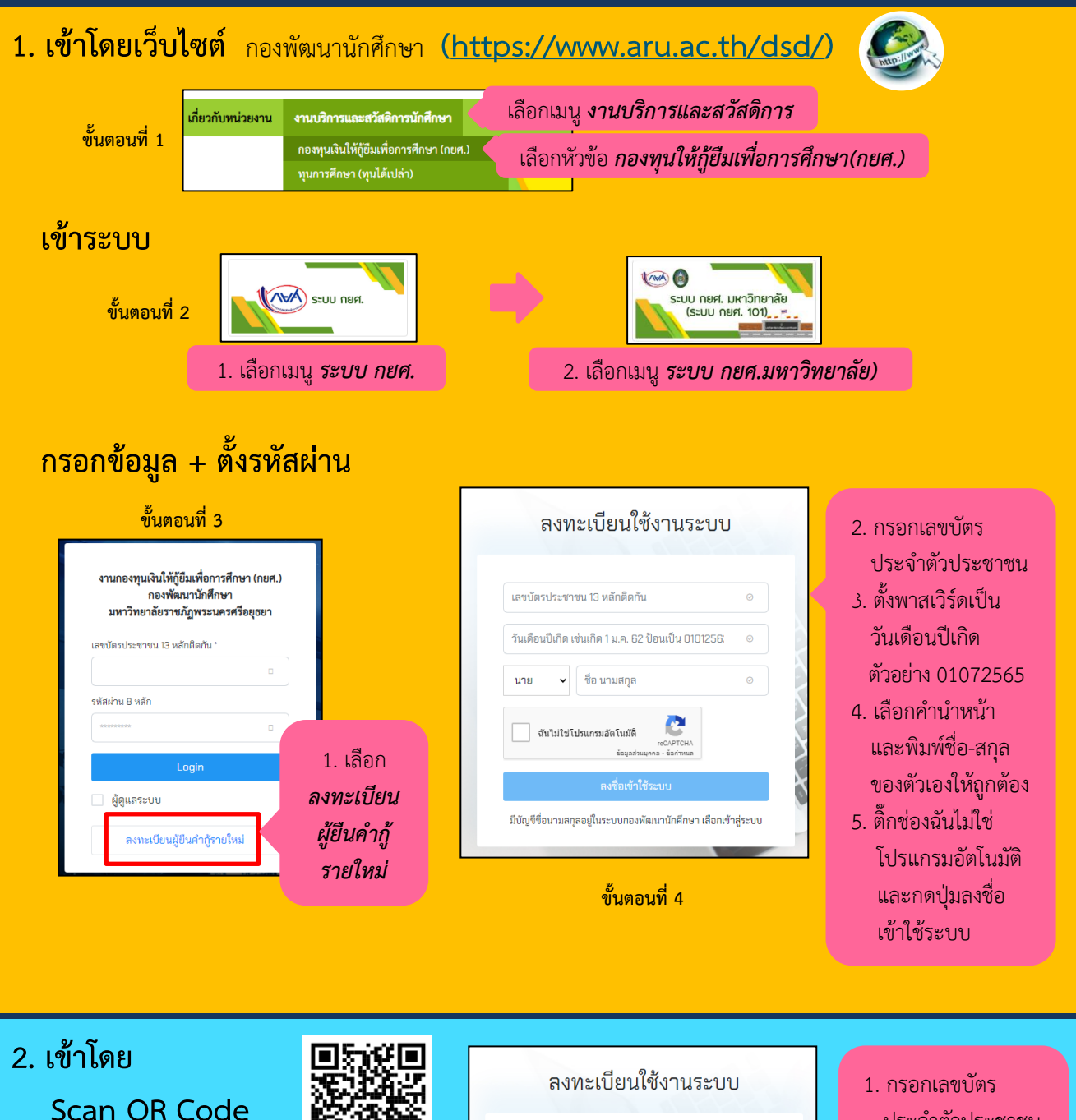

เลขบัตรประชาชน 13 หลักติดกัน

ฉันไม่ใช่โปรแกรมอัดโนมัติ

นาย

วันเดือนปีเกิด เช่นเกิด 1 ม.ค. 62 ป้อนเป็น 0101256

มีบัญชีชื่อนามสกุลอยู่ในระบบกองพัฒนานักศึกษา เลือกเข้าสู่ระบบ

ขั้นตอนที่ 3

🗸 ชื่อ นามสกุล

ขั้นตอนที่ 1

1. เลือก

ลงทะเบียน

ผู้ยืนคำกู้

รายใหม่

ประจำตัวประชาชน

- ตั้งพาสเวิร์ดเป็น วันเดือนปีเกิด ตัวอย่าง 01072565
- เลือกคำนำหน้า และพิมพ์ชื่อ-สกุล
- ของตัวเองให้ถูกต้อง 4. ติ๊กช่องฉันไม่ใช่
- โปรแกรมอัตโนมัติ และกดปุ่มลงชื่อ เข้าใช้ระบบ

035-322080

ข้อมอระบบ

งานกองทุนเงินให้กู้ยืมเพื่อการศึกษา (กยศ.)

้ กองพัฒนานักศึกษา มหาวิทยาลัยราชภัฏพระนครศรีอยุธยา

เผู้ยืนคำกู้รายให

ขั้นตอนที่ 2

เลขบัตรประชาขน 13 หลักติดกัน '

เห้สผ่าน 8 หลัก

ึกยศ. มรภ.อยุธยา งานกองทุนให้กู้ยืมเพื่อการศึกษา กองพัฒนานักศึกษา มหาวิทยาลัยราชภัฏพระนครศรีอยุธยา